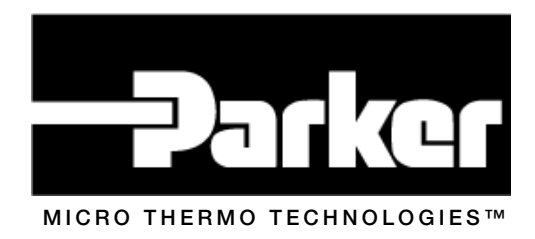

# MT Alliance – Lighting Controller 5 Zones Manual

Document No. 71-MTA-1027-R1.4 MTA V4.1

No part of this publication may be reproduced, stored in a retrieval system, or transmitted, in any form or by any means, electronic, mechanical, photocopying, recording, or otherwise, without the prior written permission of Micro Thermo Technologies.

© 1997-2015 by Micro Thermo Technologies. All rights reserved worldwide.

Local Phone: (450) 668-3033 | Fax: (450)668-2695 Toll Free Canada: 1-888-664-1406 | Toll Free USA: 1-888-920-6284 www.sporlanonline.com/micro-thermo

# **Table of content**

| 1 Pre    | face                                               | .1 |
|----------|----------------------------------------------------|----|
| 1.1      | Using this manual                                  | .1 |
| 1.2      | Conventions used in this handbook                  | .1 |
| 2 The    | e operation of the process                         | .2 |
| 3 The    | e Material                                         | .4 |
| 3.1      | Connections of the I/O                             | .4 |
| 3.2      | Supported sensors                                  | .4 |
| 3.3      | Physical disposals of the inputs/outputs           | .5 |
| 3.4      | Profile for this customer (Example)                | .6 |
| 4 Inst   | tallation in MT Alliance                           | .9 |
| 4.1      | Addition of the plug-in in MT Alliance             | .9 |
| 4.2      | Composition of the groups and the zones (System)   | 13 |
| 4.3      | Configuration of the inputs of the node            | 14 |
| 4.3.1    | Local inputs                                       | 14 |
| 4.3.2    | Remote Inputs                                      | 15 |
| 4.4      | Configuration of the exits (Outputs)               | 16 |
| 4.5      | Zones: Configuration of the sources of orders      | 17 |
| 4.5.1    | Order forcing                                      | 17 |
| 4.5.2    | Sensor of light and control of lighting            | 18 |
| 4.5.3    | To balance the time of use of the groups of a zone | 19 |
| 4.5.4    | Level area of lighting of a zone                   | 19 |
| 4.6      | Time of use (RunTime)                              | 21 |
| 4.7      | Process                                            | 22 |
| 4.8      | Log book                                           | 23 |
| 5 Cor    | nfiguration of the sight of lighting               | 24 |
| 6 Cor    | nmand of lighting                                  | 26 |
| 7 Lor    | mark Properties                                    | 31 |
| 7.1      | Description of some useful variables network       | 31 |
| Revision | h History                                          | 32 |

## **1** Preface

#### 1.1 Using this manual

This handbook is addressed to the technicians of refrigeration who must install a system of control of lighting at several zones, these zones being able to contain several groups. For example, the technician must be familiar with the use of the software MT Alliance (finely, sights, bars tools, etc), the general use of a plug-in and the configuration of the various elements. For further details, the technician can consult the handbooks *MT Alliance User's Manual* and *MT Alliance Installation Manual*.

### 1.2 Conventions used in this handbook

To facilitate comprehension, several captures of screen are added for the description of the procedures. On certain images, numbered bubbles making it possible to establish the link with the procedure are also present.

Lastly, certain terms are in italics or in boldface print to help a better comprehension of the text.

#### 2 The operation of the process

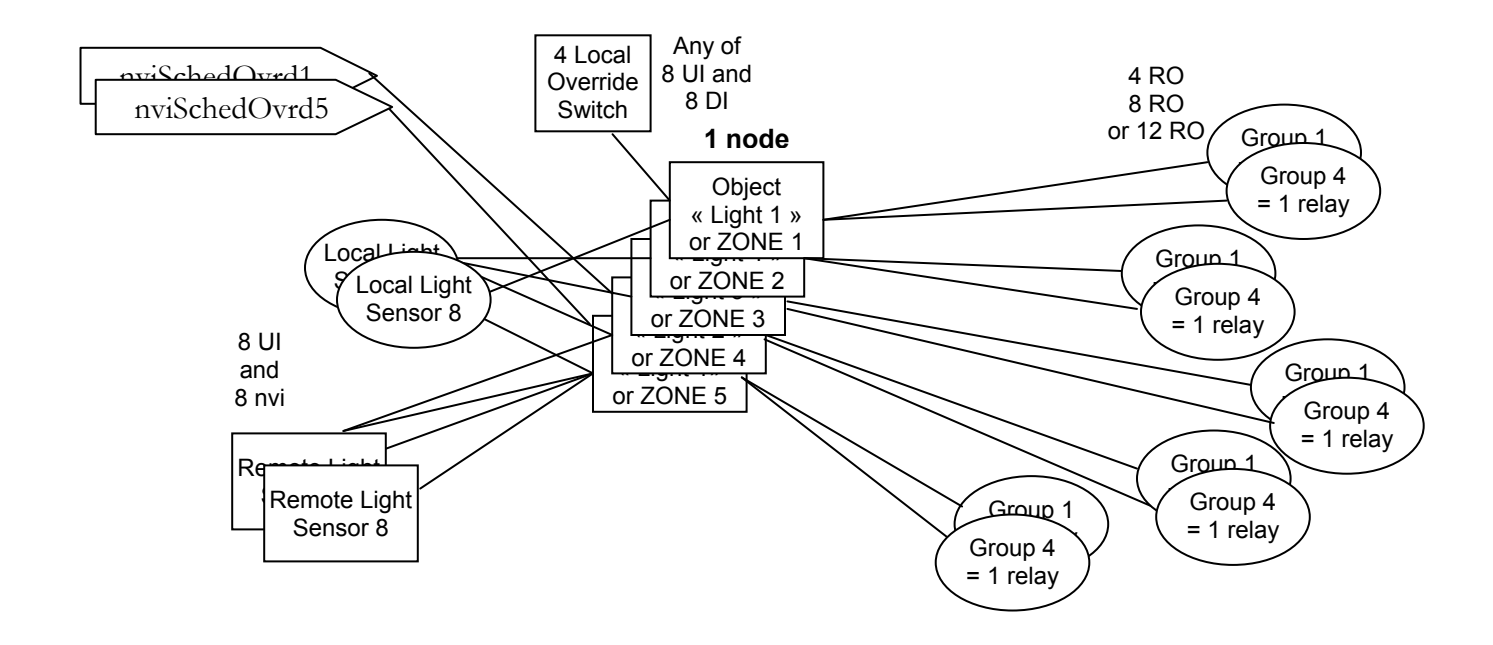

The **controller 5 zones of lighting** is an application program of control of lighting for a building in which the controlled surfaces are divided into zone and the zones are divided into group. The controller 5 zones of lighting allows to control to 5 zones each one being able to have up to 4 groups with the global restriction that the total number of groups cannot exceed the number of relays of the card target, that is to say 4, 8 or 12 according to whether we use a MT-504, MT-508 or a MT-512. The capacities of configuration of the controller 5 zones of lighting allow him, in this case, to adapt to the various scenarios of regrouping of the lamps area under control, as carried out at the time of the wiring of the equipment.

The program answers a schedule to turn on or turn off the lamps of a zone. The node which is responsible to specify the schedule (MT-Sched\_Light) sends in its command, an instruction of the level wished in the form OFF, LOW, MED or HIGH. When the required level is OFF, the controller turns off the lamps of the zone. But for the other levels requested, the controller will light the lamps of all the groups of the zone. Thereafter the controller will compare the intensity measured in the zone with the level of lighting requested established during the configuration time. If there is too much light for a period of time, the controller will shut a group down and will thus proceed until the extinction of every groups of this zone, some limitation may apply. If, after extinction of a group, the zone does not have enough light for enough time, the controller will light a group and will thus proceed until complete lighting of all the beforehand lightened groups.

It is possible to force the controller to take a state ON, independently of the state requested by the schedule, for a specific period of time by a parameter of configuration, with a local switch or a command arriving via the variable network.

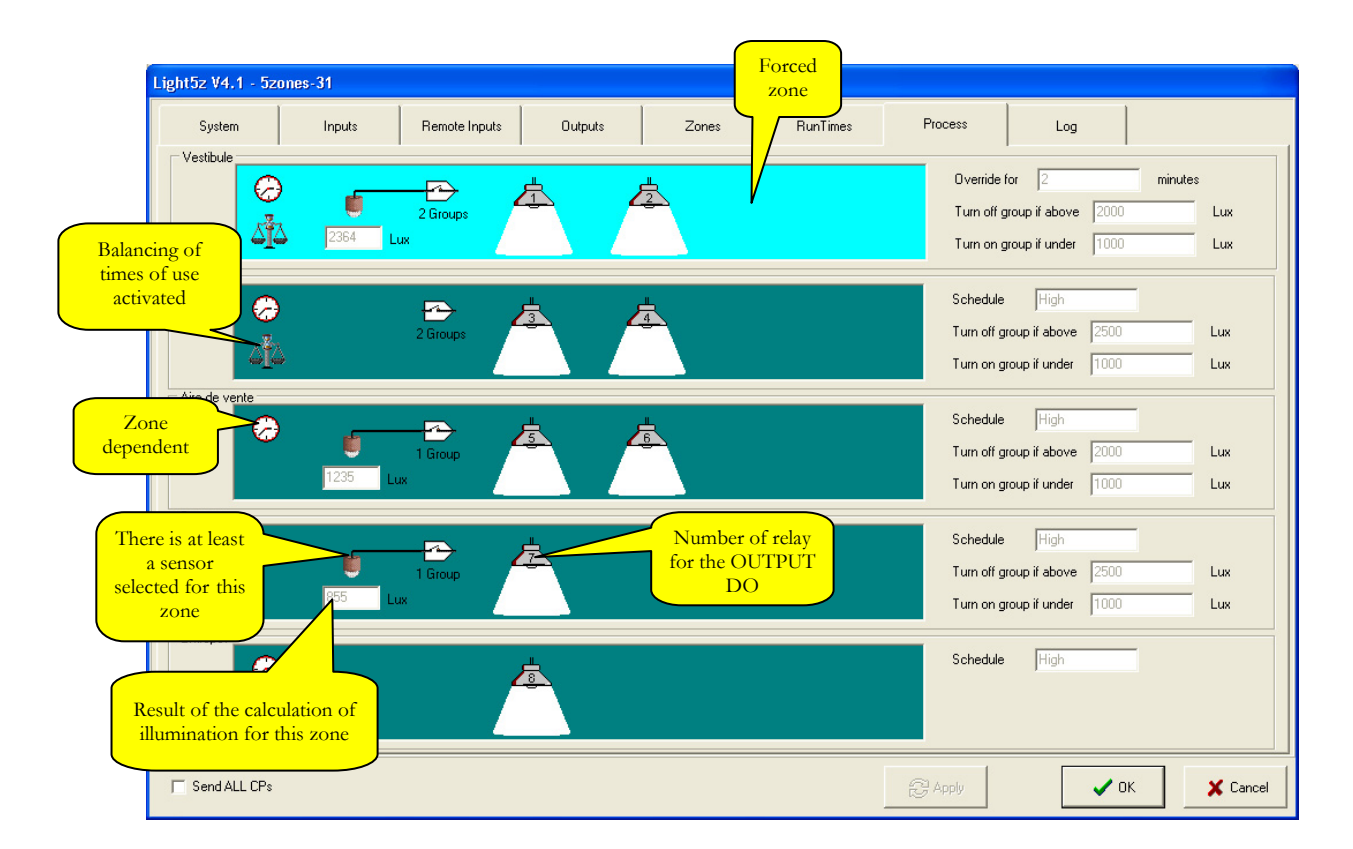

Representation of the tab Process in the plug-in

## 3 The Material

## 3.1 Connections of the I/O

This application is adjusted with the number of relays of the node employed. Choose among models MT5XX the one which will contain a number sufficient of relays for your application.

| Type of I/O                | MT-504 | MT-508 | MT-512 |
|----------------------------|--------|--------|--------|
| Analogical Inputs UI       | 8      | 8      | 8      |
| Digital Inputs DI          | 0      | 4      | 8      |
| Analogical Outputs AO      | 4      | 4      | 4      |
| Digital Outputs (relay DO) | 4      | 8      | 12     |

#### 3.2 Supported sensors

The list of the sensors that can be connected on the controller, is given below, followed by a diagram indicating where to connect physically, the sensors on the I/O of the controller.

Only the analogical sensors are supported in this application.

### Local Sensors

Micro Thermo Technologies Various areas of readings from 20 FC to 500 FC CES Various areas of readings from 20 FC to 500 FC

### **Distant Sensors**

Micro Thermo Technologies (on node with sensor) 23-0142 100 Fc 23-0155 250 Fc

CES (on node with sensor) Various areas of readings from 20 FC to 500 FC

Douglas 23-0143, 23-0154 autonomous nodes

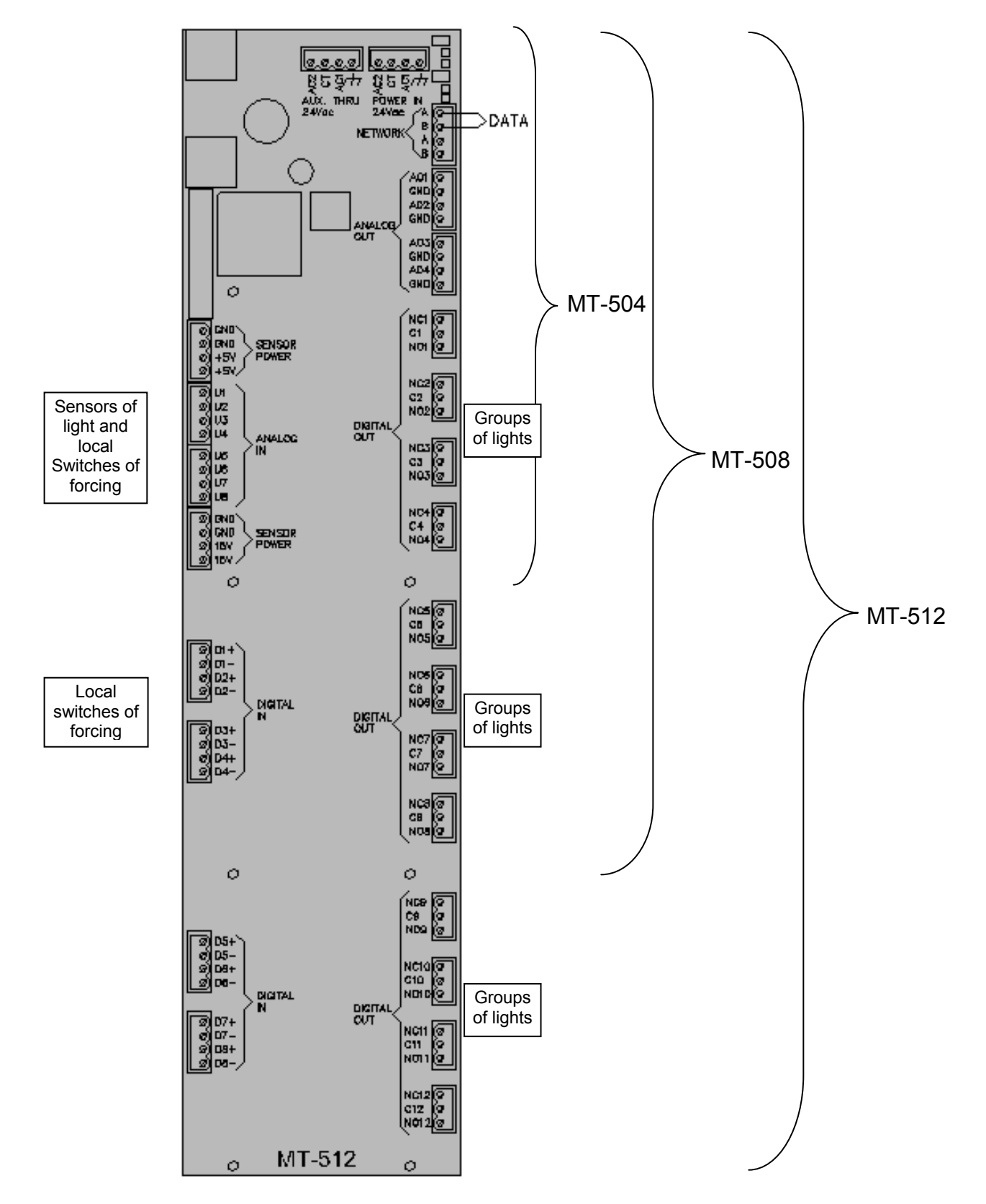

# 3.3 Physical disposals of the inputs/outputs

# 3.4 **Profile for this customer (Example)**

The tables that follow can be filled out to plan an installation. Those informations could be used then for the installation of the plans "Such as Construct". It is necessary to fill a series of card like this one for each group of 5 zones.

Name of the site:

Name of the controller and the plug-in:

Light1\_\_\_\_Config1\_\_\_\_\_

#### Table 1See Output section 4.4

| <b>T</b> 1 | NAME DO | OUTPUTS (RELAY) FOR THE GROUPS |
|------------|---------|--------------------------------|
| DO1        | DE1     | Deco                           |
| DO2        | CO1     | Counter                        |
| DO3        | CO2     | Counter                        |
| DO4        | PE1     | Packed products 1              |
| DO5        | PE2     | Packed products 1              |
| DO6        | PE3     | Packed products 1              |
| DO7        | PE4     | Packed products 1              |
| DO8        | PF1     | Fresh Products 1               |
| DO9        | PF2     | Fresh Products 1               |
| DO10       | PF3     | Fresh Products 1               |
| DO11       |         |                                |
| DO12       |         |                                |

Name of the controller and the plug-in:

Light1 Config1

Table 2 See Forcing with section 4.5.1

| T2  | NAME | DIGITAL INTPUTS FOR FORCING ONLY<br>(Zone - Site of the switch) |
|-----|------|-----------------------------------------------------------------|
| DI1 | FZ1B | Deco - Hall                                                     |
| DI2 | FZ2  | Counters - Hall                                                 |
| DI3 | FZ3C | Packed Products - Hall                                          |
| DI4 | FZ3D | Packed products – Office Manager                                |
| DI5 | FZ4A | Fresh Products - Hall                                           |
| DI6 | FZ4B | Fresh products - Office Manager                                 |
| DI7 | FZ4C | Fresh & Packed Products - Warehouse                             |
| DI8 | FZ4D | Fresh Products - Customer Service                               |

Table 3 See Forcing to the section 4.5.1 and Analogical Inputs with section 4.3.1

| T3  | TYPE    | NAME | ANALOGICAL INTPUTS FOR FORCING OR<br>LOCAL SENSORS OF LIGHT |
|-----|---------|------|-------------------------------------------------------------|
| UI1 | FORCING | FZ1A | Deco - Principal Panel                                      |
| UI2 | SENSOR  | CZ3A | Packed Products - north                                     |
| UI3 | SENSOR  | CZ3B | Packed Products - south                                     |
| UI4 | SENSOR  | CZ4A | Fresh Products - north                                      |
| UI5 | SENSOR  | CZ4B | Fresh Products - south                                      |
| UI6 | FORCING | FZ3A | Packed Products - Principal Panel                           |
| UI7 | FORCING | FZ3B | Packed products - Customer Service                          |

Note: The same source of forcing can be used for several zones.

Name of the controller and the plug-in:

Light1 Config1

Table 4 See section 4.3.2

| VARIABLE<br>TYPE<br>NETWORK | NODE<br>SOURCE | INPUTS<br>OF THE<br>NODE | DISTANT INPUTS FOR SENSORS OF<br>LIGHT |
|-----------------------------|----------------|--------------------------|----------------------------------------|
| LIGHTING                    |                |                          |                                        |
| nviRemLightLev1             | Sn1            | 5                        | Packed products south                  |
| nviRemLightLev2             | Sn1            | 6                        | Fresh products north                   |
| nviRemLightLev3             | Remote1        | N/A                      | Fresh and Packed products              |
| nviRemLightLev4             |                |                          |                                        |
| nviRemLightLev5             |                |                          |                                        |
| nviRemLightLev6             |                |                          |                                        |
| nviRemLightLev7             |                |                          |                                        |
| nviRemLightLev8             |                |                          |                                        |

Table 5 See section 4.5.1

| VARIABLE<br>TYPE<br>NETWORK | NODE<br>SOURCE | INPUTS<br>OF THE<br>NODE | DISTANT INPUTS FOR FORCING OF<br>ZONE WITH TEMPORIZATION |
|-----------------------------|----------------|--------------------------|----------------------------------------------------------|
| SWITCH                      |                |                          |                                                          |
| nviSchedOvrd1               |                |                          |                                                          |
| nviSchedOvrd2               |                |                          |                                                          |
| nviSchedOvrd3               | Sn1            | 7                        | Packed Products                                          |
| nviSchedOvrd4               | Sn1            | 8                        | Fresh Products                                           |
| nviSchedOvrd5               |                |                          |                                                          |

# **4** Installation in MT Alliance

After the physical installation, it is necessary to charge the application program and the parameters of operation in the controller. For that, it is necessary that the node is supply, connected to the network and that the various sensors which make it possible to control the process are connected.

# 4.1 Addition of the plug-in in MT Alliance

- 1. Select the subsystem of **Lighting**
- 2. Select the mode **Configuration**
- 3. Create and choose the sight in which you want to deposit the node (Light 5 zones)

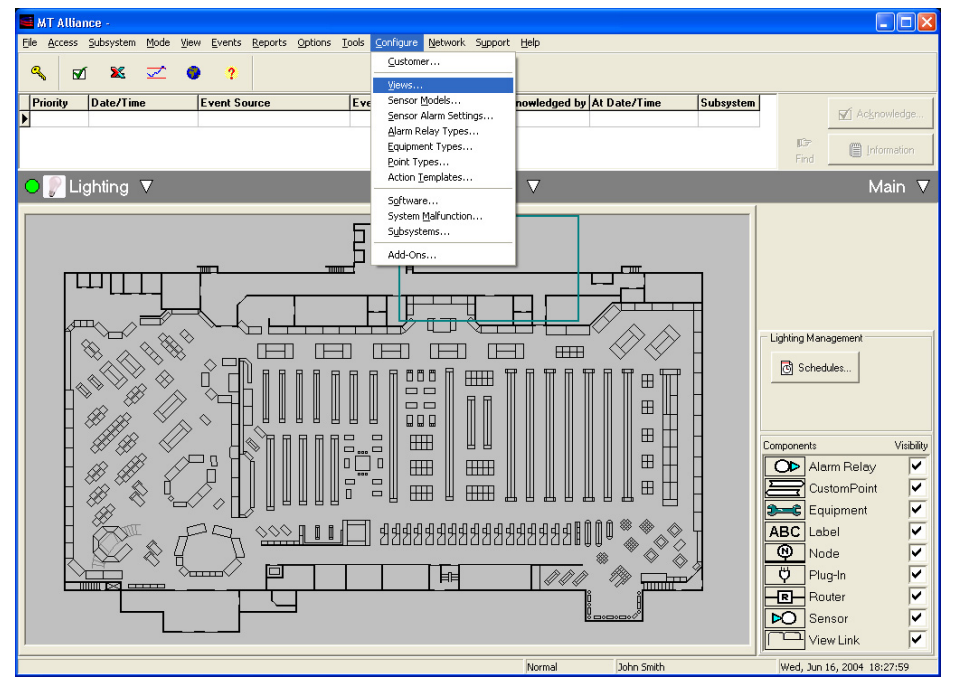

4. Drag and drop the node which will lodge the schedule at the place more brought closer to the node alarm with the RTC (We suggest to place this node on an increased sight) then, fill the window as on the image below

| Pick Node Typ        | e and Model                |   |
|----------------------|----------------------------|---|
|                      |                            |   |
| <u>T</u> ransceiver  | TP/FT-10                   | - |
| C <u>h</u> annel     | Backbone                   | • |
| <u>N</u> ode type    | Custom Node                | • |
| <u>M</u> anufacturer | Micro Thermo Technologies  | • |
| Mo <u>d</u> el       | Lighting Ctrl 5 Zones V4.1 | - |
|                      | HVAC RTU-VAV V4.0          | ~ |
|                      | Lighting Controller V3.1   |   |
|                      | Lighting Ctrl 5 Zones V4.1 |   |
|                      | Lighting Dimming 22 V4.0   |   |
|                      | Befrig Anti-sweet V3.0.2   |   |
|                      | Befrig Evan Condenser V4.0 |   |
|                      | Befrig Klimfey Pump V3.1   |   |

5. Drag and drop a node controller at the place more brought closer to reality (We suggest to place this node on an increased sight) then, fill the window as on the image below

| Pick Node Typ        | e and Model               |                                  |
|----------------------|---------------------------|----------------------------------|
| Iransceiver          | TP/FT-10                  | <b>_</b>                         |
| C <u>h</u> annel     | Backbone                  | •                                |
| <u>N</u> ode type    | Scheduler Node            | •                                |
| <u>M</u> anufacturer | Micro Thermo Technologies | •                                |
| Mo <u>d</u> el       | Lighting Scheduler V3.1   | •                                |
|                      |                           |                                  |
|                      |                           | ✓ <u>D</u> K<br>X <u>C</u> ancel |

6. Configure the node (Light1) and install it (see the Node Installation manual)

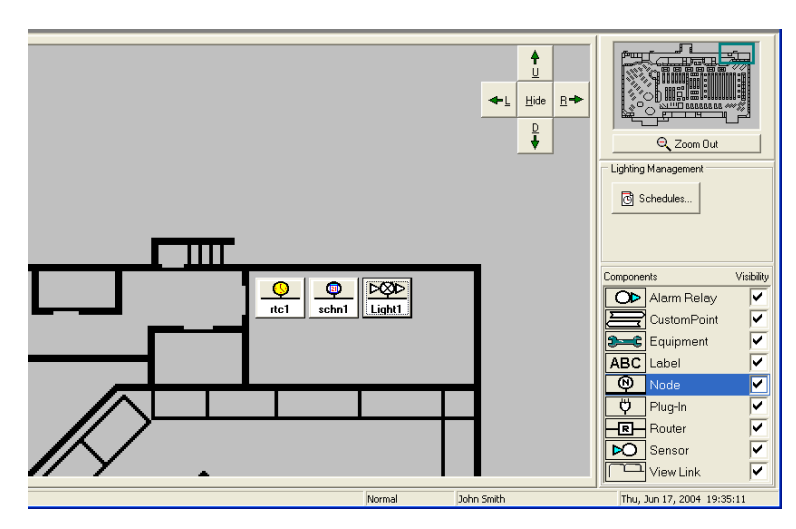

7. Drag and drop the plug-in, click on new the icon deposited (We suggest placing this node on a not increased sight)

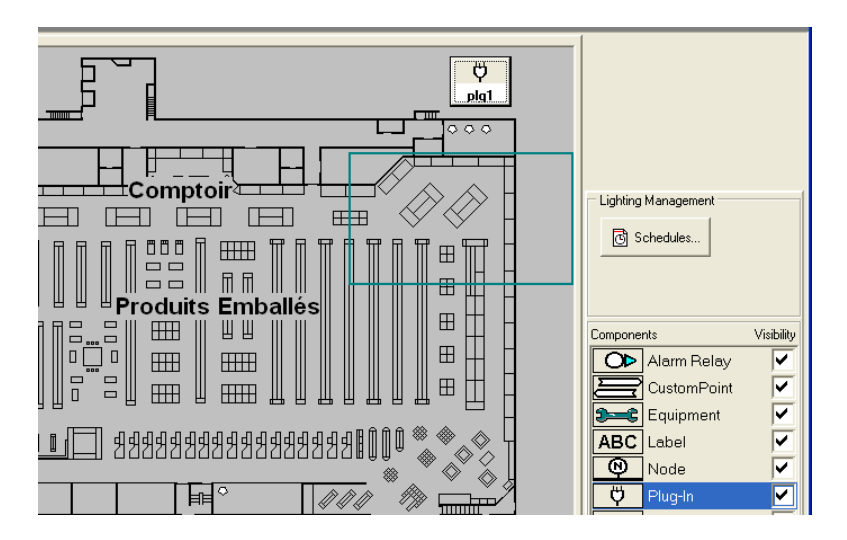

8. Click on the new button of the plug-in. In the **Configuration** tab in the **Scope** field choose **Node** and in the field **Node Name** choose the node that will be your controller of lighting (Light1).

| Details           | Configuration Log                                            |
|-------------------|--------------------------------------------------------------|
| Туре              | ⓒ MI Plug-In C LNS <u>P</u> lug-In                           |
| <u>S</u> cope     | Node                                                         |
| <u>N</u> ode Name | Light1                                                       |
| LonMark Object    | <nane></nane>                                                |
| Manufacturer ID   | Micro Thermo Inc.                                            |
| Plug-In Name      | Light5z                                                      |
| Plug-In ⊻ersion   | 4.1                                                          |
|                   | Visibility                                                   |
|                   | Always visible                                               |
|                   | C Configuration only                                         |
|                   |                                                              |
| ∯ C <u>h</u> an   | ge Picture 🏂 <u>B</u> un Plug-In                             |
| Alliance\Images\F | unTime Cfg\PlugIn.bmp From now on, "Shift - Click" or "Right |
|                   | on the Plug-In button to return to this                      |

The other fields will fill automatically. If the field **Plug-in Version** posts <**none**> it is that this node is already used or that there do not remain any more nodes available for this plug-in. Deposit another node if necessary and return to the plug-in to select the node again.

- 9. Click on **Change Picture** to change the image which will appears on the button of the plug-in. A good choice of image would be **LightingControlPanel**
- 10. On the tab **detail** identify the appropriate plug-in (Config1)

| Details        | Configuration | Log |   |  |  |
|----------------|---------------|-----|---|--|--|
| General        |               |     |   |  |  |
| Identification | Config1       |     |   |  |  |
| View Name      | Light 5zones  |     | _ |  |  |
| SubSystem      | Lighting      |     | _ |  |  |
| <u>N</u> otes  |               |     | _ |  |  |
|                |               |     |   |  |  |
| Specific       |               |     | _ |  |  |
| Name           |               |     | _ |  |  |
| Manufacturer   |               |     |   |  |  |
| Version        |               |     |   |  |  |
|                |               |     |   |  |  |
|                |               |     |   |  |  |
|                |               |     |   |  |  |
|                |               |     |   |  |  |
|                |               |     |   |  |  |
|                |               |     |   |  |  |

- 11. Except for the **Notes** field, the other fields fill automatically.
- 12. Click on OK

The next time that you will want to open the **Configuration** window of this plug-in you will have to click on the icon on the right, and on the **Button Configuration** in the small contextual menu.

The **Log** tab of the window **Button Configuration** preserves all the modifications in the configuration of the plug-in. It is updated at the closing of the window **Plug-in Button Configuration**. For each one, the newspaper preserves the date and the hour, the user who opened the session and the description of the modification.

| Details                                   | Configuration      | Log                                                                  |
|-------------------------------------------|--------------------|----------------------------------------------------------------------|
| Date/Time                                 | User Name          | Description                                                          |
| 06-16-2004 18:48:41                       | John Smith         | Plug-In Version changed from " <none>" to "4.1"</none>               |
| 06-16-2004 18:48:41                       | John Smith         | Plug-In Name changed from " <none>" to "Light5z"</none>              |
| 06-16-2004 18:48:41                       | John Smith         | Manufacturer ID changed from " <none>" to "Micro Thermo Inc."</none> |
| 06-16-2004 18:48:41                       | John Smith         | Node Name changed from " <none>" to "Light1"</none>                  |
| 06-16-2004 18:48:41                       | John Smith         | Scope changed from "" to "Node"                                      |
| 06-16-2004 18:48:41                       | John Smith         | Identification changed from "plg22" to "Config1"                     |
|                                           |                    |                                                                      |
|                                           |                    |                                                                      |
| - Show                                    |                    | Ph. Port Loo                                                         |
| Show 06-17-2001                           | ▼ 🖓 Cha            | inges                                                                |
| Show<br>Erom 06-17-2001<br>I.o 06-16-2004 | ▼ ▼ Cha<br>▼ ⊽ Eve | nge:<br>nt: Add                                                      |

To examine the log report, the technician can select one period of time, the modifications of the changes type (**Changes**) or those of type event (**Events**). There is also the possibility of manually introducing an entry into the log report while clicking on the **Add** button. For the needs of follow-up, a report can be generated with **Print Log** and printed thereafter but this report is not most interesting, do not confuse it with the log report of the plug-in.

Click on OK and the button should appear on the sight like below

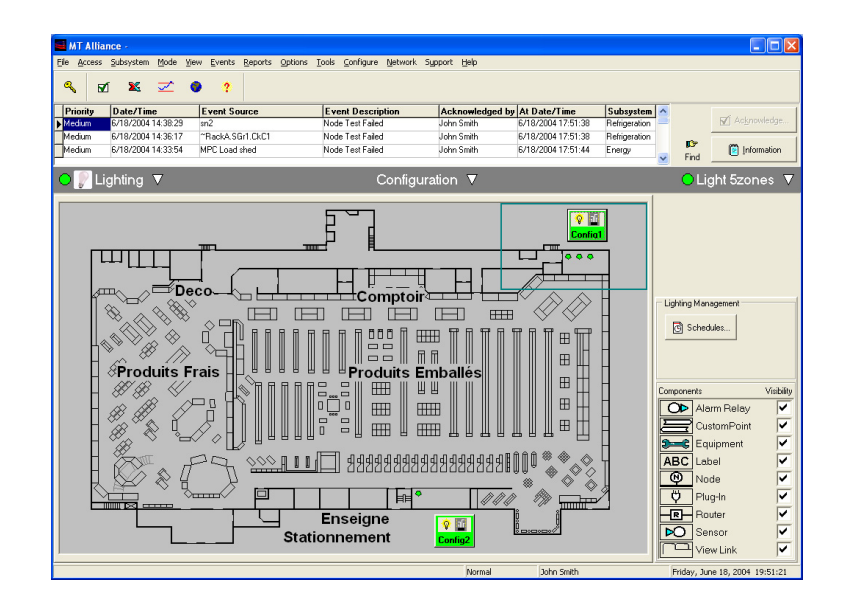

## 4.2 Composition of the groups and the zones (System)

To indicate the groups belonging to each zone click on the button of the plug-in to open it, go on the **System** tab and indicate the physical type of controller used (**Node Type**). Then specify the **Number of Zones** between 1 and 5. All the zones will appear below then it will be possible to configure the number of group opposite each zone and to change the **Name** of the zone for something more descriptive. The total number of group can't exceed the number of relays of the node. There is an indication of the number of relay not used (**Group Remaining**) in the top of the list of the zones. It is in the window of the **Outputs** tab, which you will be able to choose individually the relays that each zone will use. Only one relay can be the actuator of a group.

|    |                                                              |     | 1 1              | 1                       | 1                                      | 1                                    | 1                  |              |
|----|--------------------------------------------------------------|-----|------------------|-------------------------|----------------------------------------|--------------------------------------|--------------------|--------------|
| Ne | de Type 512                                                  | •   |                  | Configuration           |                                        |                                      |                    |              |
|    | Zone settings<br>Number of Zone<br>Group Remaining: <b>2</b> | 5 🗲 |                  | Name<br>Plugin Status   | <ad-hoc><br/>MODIFIED (6/16/2</ad-hoc> | 2004 18:48:48)                       |                    |              |
|    | Zone1<br>Na<br>Déco                                          | ame | Number of groups |                         | Load                                   | Save As                              | Delete             |              |
|    | Zone2<br>Na<br>Comptoirs                                     | ame | Number of groups |                         | Import                                 | Export                               | Heport             | ]            |
|    | Zone3<br>Na<br>Produits Emball                               | ame | Number of groups | Network Settings        | art Beat Mi                            | n Send Time                          | Max S              | end Time     |
|    | Zone4<br>Na<br>Produits Frais                                | ame | Number of groups | Warning:<br>The Receive | Heartbeat, Min Sen                     | d Time and Max                       | Send Time are      | i m   30 🖵 s |
|    | Zone5<br>Na<br>Zone 5                                        | ame | Number of groups | Values. Chan            | iging these values ca                  | an alter the netw<br>estore Defaults | ork traffic perfor | mance.       |
|    |                                                              |     |                  |                         |                                        |                                      |                    |              |

When the configuration is completed and applied it is possible, whit all commands in the **Configuration** box, to safeguard it and use the same one in another plug-in or to export it to use on another site.

The mention *CPs updates pending* appears in the bottom of the window in red italic to indicate that the node did not receive yet the parameters of configuration for the first time.

## 4.3 Configuration of the inputs of the node

#### 4.3.1 Local inputs

It is in this window that it is possible to define the use of each input. Inputs UI can be used for the forcing of zone or the sensor of level of lighting. Inputs DI can be used for forcing of zone only.

| Light | 5z V4.1 - Confi  | g1     |                     |             |     |                    |                                        |         |       |     |          |     |             |
|-------|------------------|--------|---------------------|-------------|-----|--------------------|----------------------------------------|---------|-------|-----|----------|-----|-------------|
|       | System           | Inputs |                     | Remote Inpu | its | Outputs            | Zones                                  | RunTime | es    | Pr  | ocess    |     | Log         |
| Co    | nfiguration      |        |                     |             |     |                    |                                        |         |       |     |          |     |             |
| In    | Analog Inputs    |        | Manufactu           | ırer        |     | Model              |                                        |         | Value | _   | SndDelta |     |             |
| U1    | Override UI1     | •      | <generic></generic> | >           | •   | Low Side Switch fo | or MT-500 🗾                            | Diagram | 0     | _   |          | _   |             |
| U2    | Light Sensor UI2 | •      | CES                 |             | •   | 100 Fc (0-10V)     | <u> </u>                               | Diagram | 0     | Lux | 10.000   | Lux | Calibration |
| U3    | Light Sensor UI3 | •      | CES                 |             | •   | 100 Fc (1-10V)     | •                                      | Diagram | 0     | Lux | 10.000   | Lux | Calibration |
| U4    | Light Sensor UI4 | -      | CES                 |             | -   | 300 Fc (1-10V)     | •                                      | Diagram | 0     | Lux | 10.000   | Lux | Calibration |
| U5    | Light Sensor UI5 | •      | CES                 |             | -   | 500 Fc (1-10V)     | •                                      | Diagram | 0     | Lux | 10.000   | Lux | Calibration |
| U6    | Override UI6     | •      | <generic></generic> | >           | -   | Low Side Switch fo | or MT-500 🗾                            | Diagram | 0     |     |          |     |             |
| U7    | Override UI7     | •      | <generic></generic> | >           | •   | Low Side Switch fo | or MT-500 🗾                            | Diagram | 0     |     |          |     |             |
| US    | <none></none>    | •      |                     |             |     |                    |                                        |         |       |     |          |     |             |
| In    | Digital Inputs   |        | Inve                | rt Statue   |     |                    |                                        |         |       |     |          |     |             |
| DI    | Override DI1     |        | - E                 | 0           |     |                    |                                        |         |       |     |          | D   | I Burnan    |
| DI    | 2 Override DI2   |        | -<br>Т г            | Õ           |     | ow Side Switch fo  | r MT-500 Diagram                       |         |       |     |          |     |             |
| DI    | Override DI3     |        | <b>T</b> -          | õ           |     |                    |                                        |         | -     |     |          |     | 2 - Bypass  |
| DI    | Override DI4     |        | -<br>-              | Õ           |     |                    |                                        |         |       |     |          |     | A Duran     |
| DI    | Override DI5     |        | Ξ F                 | õ           |     |                    | Pull Down Switch<br>MT 500 series only |         |       |     |          |     | - Bypass    |
| DI    | Override DI6     |        | J F                 | õ           |     |                    |                                        |         |       |     |          |     | o p         |
| DE    | Override DI7     |        | Ξ -                 | õ           |     |                    |                                        |         |       |     |          |     | 5 · Bypass  |
| DH    | Override DI8     |        |                     | õ           |     |                    | Anal                                   | og      |       |     |          |     | ( · Bypass  |
|       | 1 portenide bio  |        |                     | 0           |     |                    |                                        | it      |       |     |          |     | 8 - Bypass  |
|       |                  |        |                     |             |     | 1                  |                                        | al      |       |     |          |     |             |
|       |                  |        |                     |             |     | · ·                | Grou                                   | ind     |       |     |          |     |             |
| 1     | Send ALL CPs     |        |                     |             |     |                    |                                        |         |       | ~   | A        |     |             |
| CF    | s updates pei    | nding  |                     |             |     |                    |                                        |         | -     | 0   | чрру     |     |             |
|       |                  |        |                     |             |     |                    |                                        |         |       |     |          |     |             |
|       |                  |        |                     |             |     |                    |                                        |         |       |     |          |     |             |
|       |                  |        |                     |             |     |                    | 🗸 ок                                   |         |       |     |          |     |             |

On activation of an input, optional fields will appear to configure the switches or the probe type, to post a diagram of connection, to post their value or their state and to calibrate the signal received in gain and in zero point. The diagram of connection for inputs DI is not available on this version.

#### 4.3.2 Remote Inputs

The only possible action in the tab of **Remote Input** is the calibration of the distant sensors. Only the connected sensors can be calibrated. These inputs can be used only for sensors of luminosity. To connect a distant sensor it is necessary to use the **Network Connections tool's** in the menu **Network** and connect a variable type nvo **Lighting** of the distant sensor node to a variable nviRemLightLevX (X=1 with 8 remote inputs). See the example of table 4.

| Light5z | V4.1 - 5zone                                                                                                    | s-31                                                                          |               |                  |       |          |         |      |          |
|---------|----------------------------------------------------------------------------------------------------|-------------------------------------------------------------------------------|---------------|------------------|-------|----------|---------|------|----------|
| Sj      | stem                                                                                                    | Inputs                                                                        | Remote Inputs | Outputs          | Zones | RunTimes | Process | Log  |          |
|         | nfiguration —<br>Remote Inputs<br>Remote Senso<br>Remote Senso<br>Remote Senso<br>Remote Senso<br>Remote Senso<br>Remote Senso<br>Remote Senso | Value<br>r1 4<br>r2 0<br>r3 0<br>r4 0<br>r5 0<br>r5 0<br>r6 0<br>r7 0<br>r8 0 |               | ected Calibratio | n     |          |         |      |          |
|         |                                                                                                    |                                                                               |               |                  |       |          |         |      |          |
| ∏ Ser   | nd ALL CPs                                                                                                    |                                                                               |               |                  |       |          | C Apply | 🗸 ок | X Cancel |

# 4.4 Configuration of the exits (Outputs)

It is necessary to indicate a zone to each relay in this window. Thereafter it will be possible to apply forcing of output with time of expiry. The indicator statute in bottom color (transparent) means that the relay is not attributed to a group or that the **Apply button** was not clicked. The statute in grey means that the relay is at rest. The statutes in yellow means that the relay is energize.

Only one relay can be the actuator of a group. If it misses relay it is necessary to correct **Node Type** in the System tab. You can assign up to 4 groups per controlled zone. If it lacks group or zone it is necessary to correct the number of group or zone in the **System** tab. See table 1.

| Light5z | V4.1 - Config1         |    |                 |          |        |           |          |         |   |      |           |  |
|---------|------------------------|----|-----------------|----------|--------|-----------|----------|---------|---|------|-----------|--|
| Sy      | stem Inpu              | ts | Remote Inputs   | Outputs  |        | Zones     | RunTimes | Process | L | .og  |           |  |
|         |                        |    |                 |          |        |           |          |         |   |      |           |  |
|         | Digital Outputs Relays |    | Zone            |          | Status |           |          |         |   |      |           |  |
| DO 1    | Relay 1                | -  | Déco            | <u> </u> | 0      | D01 · Ove | mide     |         |   |      |           |  |
| DO 2    | Relay 2                | -  | Comptoirs       | <u> </u> | •      | DO2 - Ove | erride   |         |   |      |           |  |
| DO 3    | Relay 3                | -  | Comptoirs       | <u> </u> |        | D03-Ove   | erride   |         |   |      |           |  |
| DO 4    | Relay 4                | •  | Produits Emball | <u> </u> | ۲      | DO4 · Ove | erride   |         |   |      |           |  |
| DO 5    | Relay 5                | -  | Produits Emball | •        |        | D05-Ove   | mide     |         |   |      |           |  |
| D0 6    | Relay 6                | •  | Produits Emball | •        |        | D06 · Ove | erride   |         |   |      |           |  |
| D0 7    | Relay 7                | •  | Produits Emball | •        |        | D07 · Ove | erride   |         |   |      |           |  |
| DO 8    | Relay 8                | •  | Produits Frais  | •        |        | D08 · Ove | erride   |         |   |      |           |  |
| DO 9    | Relay 9                | -  | Produits Frais  | -        |        | D09-Ove   | erride   |         |   |      |           |  |
| DO 10   | Relay 10               | -  | Produits Frais  | -        |        | D010-0v   | erride   |         |   |      |           |  |
| DO 11   | Relay 11               | -  | <none></none>   | -        |        |           |          |         |   |      |           |  |
| DO 12   | Relay 12               | •  | <none></none>   | -        |        |           |          |         |   |      |           |  |
|         |                        |    |                 |          |        |           |          |         |   |      |           |  |
|         |                        |    |                 |          |        |           |          |         |   |      |           |  |
|         |                        |    |                 |          |        |           |          |         |   |      |           |  |
|         |                        |    |                 |          |        |           |          |         |   |      |           |  |
|         |                        |    |                 |          |        |           |          |         |   |      |           |  |
|         |                        |    |                 |          |        |           |          |         |   |      |           |  |
|         |                        |    |                 |          |        |           |          |         |   |      |           |  |
|         |                        |    |                 |          |        |           |          |         |   |      |           |  |
| E Ser   | dall ce:               |    |                 |          |        |           |          | 1       |   |      |           |  |
| CPs II  | ndates nendina         |    |                 |          |        |           |          | 🔁 Apply |   | 🗸 OF | < 🗙 Cance |  |

## 4.5 Zones: Configuration of the sources of orders

In this tab there can be to five under-tabs to configure the sources of orders. Each under-tab corresponds to a zone.

#### 4.5.1 Order forcing

An ordering of forcing can be used to light all the groups of a zone for a predetermined time, it does not matter the level of lighting or the state of the ordering of the schedule. Each zone can have several sources of ordering of forcing (**Override**). It can be a question of a local switch connected on an input DI of a card MT-508 or MT-512, or on an input UI configured in Switch or of a command different than ST\_OFF arriving via the variable network connected nviSchedOvrdX of zone X. To connect a command of distant forcing it is necessary to use the tool of **Network Connections** in menu Network and to connect a variable nvo node distant sensor to a variable nviSchedOvrdX (X=1 to 5 **zone**). Except for nviSchedOvrdX, the same source of forcing can be used for several zones. The individual forcing of a group is done only by the plug-in in the **Outputs** tab. See the example of table 2, 3 and 5.

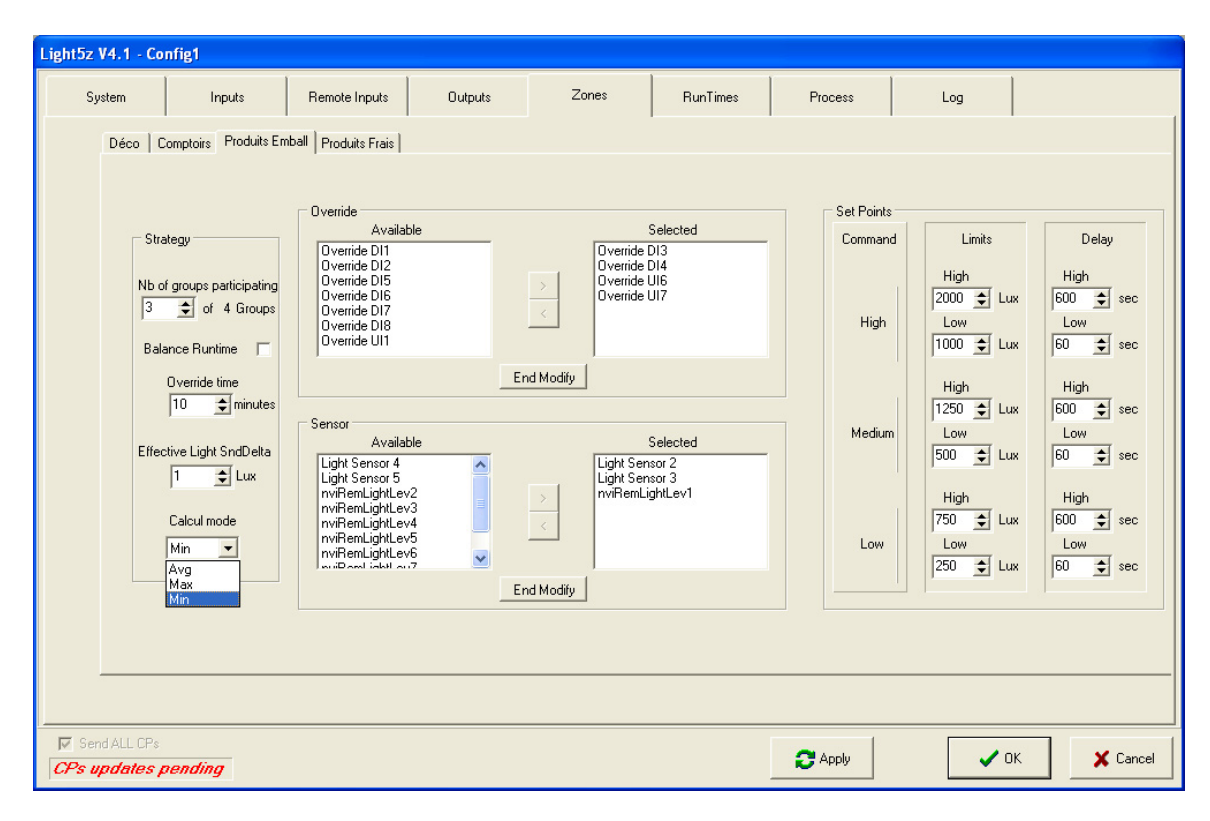

To choose the sources, which will force the zone of the tab which is shown, click on the **Modify** button of the **Override** box and click on the arrow to move the **Override** source selected on the left in the window of right-hand side. If more than one source of forcing is specified, a switching function OR is applied and the result of the operation determines if the zone is in Override or Normal mode. The condition of Override will ask for the lighting of all the groups of a zone for a time specified by **Override time** in the **Zones** tab, by default it is 10 min. After this time, control returns to the Normal mode if no other command of forcing was received, if a local switch of **Toggle** type is not any more in Override position. The calculation of the duration of Override starts again beginning if a new command, which passes from normal to Override is received **after** they all were turned over to the normal.

The ordering of forcing of a zone arriving via the variable network nviSchedOvrdX is not visualized on the plug-in. Only its effect is perceived in the **Process** tab. If this command is received during the time of a forcing of another source, it...

- 1. will be ignored while a local source is active.
- 2. reinitialize the time of forcing to each expiry of the period of the **max send time**. This is why it is important that the **Override time**) must always be higher than the **max send time** distant node (more than 3 minutes) to avoid the cycling of forcing.

#### 4.5.2 Sensor of light and control of lighting

In the **Zones** tab it is also possible to configure the sources of sensor of light.

The light sensors are used to relieve groups of lighting at the time there is sufficient light in the zone. There can be 8 local sensors and 8 distant sensors connected with the tool of installation **Network Connections** to the node and all the combinations of sensors can be used for each zone. To calibrate the gain and the zero of a local sensor you must go on the **Inputs** tab and to calibrate a distant sensor you must go on the **Inputs**. To choose the sensors which will take part in the strategy of the zone of the tab posted click on the **Modify** button of the **Sensor** box and click on the arrow to move the sensor selected on the left in the window of right-hand side. If several sensors take part in the strategy you will be able to indicate, in the drop-down menu **Calcul mode**, if it is the value of the sensor which has the highest value (**Max**), lowest (**Min**) or the average of all the values (**Avg**) which will be used in the control of lighting. The same sensor can be used in the strategy of several zones.

The value configured in box **Effective Light SndDelta** is used to filter the rate of cooling of the calculated result. By default it is to 1 Lux. If we increase this value of cooling the effective value will be done less often and consequently it will vary less.

It is possible to specify the number of groups which we will control the starting and stop according to the measured and desired conditions of lighting of the zone. It is in fact desirable in certain contexts not to allow the extinction of all the lamps of a zone even if the contribution of natural light is sufficient. It suffices to specify the number of group taking part in control to lighting while entering this number to **Nb** of group participating of under tab of the zone concerned of the Zones tab. The allowed values are 0 up to the number of group configured for this zone, 0 being the default value. We cannot choose the groups which will not form part of the unballasting. From one time to another, the unballasting groups can change because of the balancing of times of use. For example if **Packed Products** zone has 4 groups and we enter the value 3 that means that 3 of the 4 groups take part in the control of the lighting of **Packed Products** zone and a group will always remain linked up to the schedule only and will not be controlled according to ambient lighting.

#### 4.5.3 To balance the time of use of the groups of a zone

A zone can be configured so that the groups are used in order to balance their time of use. If the option to balance **RunTime** is active, there will be a rotation of the groups to make it possible to equalize their time of use. This option will be possible if at least one group was specified to take part in the control of the lighting of the zone. It suffices to check **Balance Runtime** so that the **unballasting** is done while starting with the group which has the most time of use (**RunTime**) and the turn on of an **unballasted** group is done while starting with the group which has less **RunTime**.

If the option to balance RunTime is inactive the groups configured to take part in the control of lighting will be unballasted while starting with the last group of the zone. It is possible to see and modify the current price of the accumulator of each group in the **RunTimes** tab.

#### 4.5.4 Level area of lighting of a zone

Each zone has a series of parameters specifying for each level LOW, MED and HIGH ordered by the schedule two targets of lighting making it possible to determine a condition of too high light (**High Limit**) and a too weak condition of lighting (**Low Limit**). So at least a group takes part in the control of lighting, the condition **High Limit** will ask for the extinction of a group, while the condition **Low Limit** causes the lighting of a group unballasted after the past respective time.

The values put in Low Limit and High Limit of the ordered level ensures a hysteresis of level. To also ensure that the measured conditions of lighting are sufficiently stable we can specify an expectation time before ordering the extinction or the lighting of a group. For each 5 zone of the node, we have 6 limits of lighting and 6 delay of time.

For example (figure of section 4.5.1):

If the command is Low the intensity of lighting will be able to vary between 250 and 750 Luxes without it don't change the number of group of lit lamps.

If ambient light is higher than 750 Luxes for duration of time higher than 10 min. (600 sec), if there is at least one group to lighten still available, the controller will order the extinction of it. But, if ambient light is lower than 250 Luxes for duration of time higher than 1 min. (60 sec) and there is at least one group already unballasted the controller will command the start. It would be advisable to configure times of lighting much shorter than times of unballasting to less longer leave the customers in the black while reducing the risks of cycling.

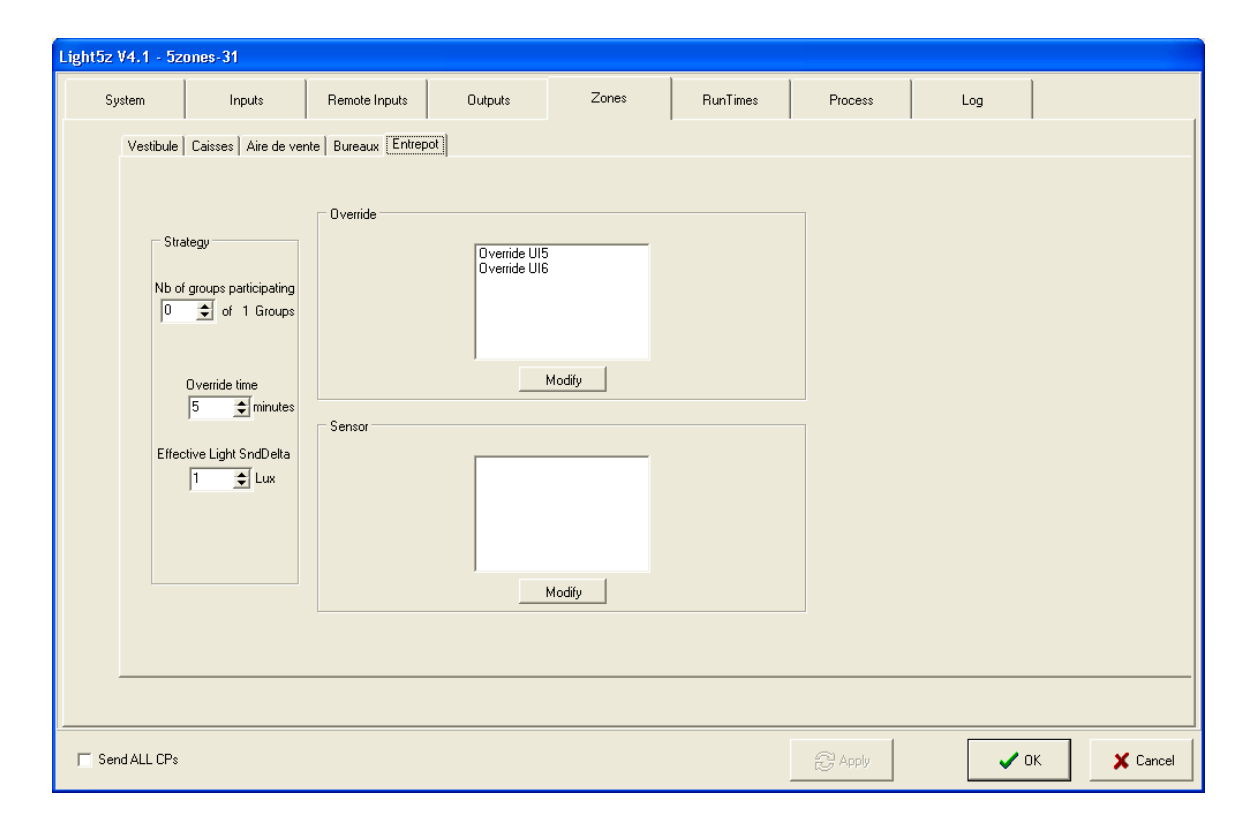

When we don't need to control the level of lighting of a zone, this zone doesn't need more than one group. **Nb of group participating** must remain to 0. With these conditions the points of instruction for the parts of level of lighting do not appear in the window. At once that the command of the schedule will not be in Off position all the groups will light.

# 4.6 Time of use (RunTime)

This tab is very useful to evaluate the wear of the lamps or to compare if the balancing of times of use is done correctly.

| Light5z V4.1  | - 5zones-31   |               |              |       |          |         |          |             |
|---------------|---------------|---------------|--------------|-------|----------|---------|----------|-------------|
| System        | Inputs        | Remote Inputs | Outputs      | Zones | RunTimes | Process | Log      |             |
| Configuration | Value         |               |              |       |          |         |          |             |
| RunTime D01   | 10 day 12:09: | 00 hh:mm:ss   | Set Run Time |       |          |         |          |             |
| RunTime DO2   | 21 day 03:09: | 10 hh:mm:ss   | Set Run Time |       |          |         |          |             |
| RunTime DO3   | 21 day 14:24  | 39 hh:mm:ss   | Set Run Time |       |          |         |          |             |
| RunTime DO4   | 21 day 14:23  | 30 hh:mm:ss   | Set Run Time |       |          |         |          |             |
| RunTime D05   | 10 day 16:19: | 16 hh:mm:ss   | Set Run Time |       |          |         |          |             |
| RunTime D06   | 19 day 08:59: | 12 hh:mm:ss   | Set Run Time |       |          |         |          |             |
| RunTime D07   | 21 day 10:27  | :50 hh:mm:ss  | Set Run Time |       |          |         |          |             |
| RunTime D08   | 21 day 14:24  | 11 hh:mm:ss   | Set Run Time |       |          |         |          |             |
|               |               |               |              |       |          |         |          |             |
|               |               |               |              |       |          |         |          |             |
|               |               |               |              |       |          |         |          |             |
|               |               |               |              |       |          |         |          |             |
|               |               |               |              |       |          |         |          |             |
|               |               |               |              |       |          |         |          |             |
|               |               |               |              |       |          |         |          |             |
|               |               |               |              |       |          |         |          |             |
|               |               |               |              |       |          |         |          |             |
|               |               |               |              |       |          |         |          |             |
|               |               |               |              |       |          |         |          |             |
|               |               |               |              |       |          | a 1     |          |             |
| Send ALL      | LPs           |               |              |       |          | C Apply | <b>~</b> | JK 🗶 Cancel |

When the lamps of a group are changed you must replace the time to zero while clicking on Set Run Time

| Modify RunTime DO1 |
|--------------------|
| 10 🔶 Days          |
| 12 🔶 Hours         |
| 9 🔶 Minutes        |
| 0 🚖 Seconds        |
| Cancel             |

## 4.7 Process

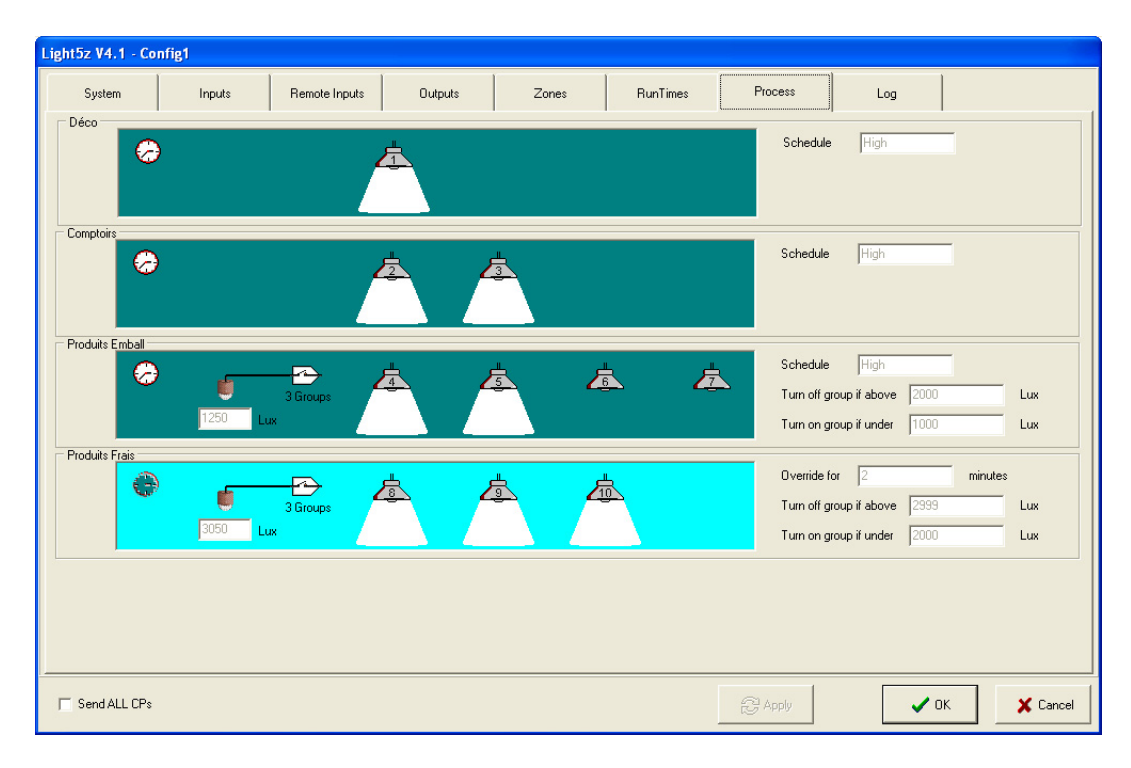

This tab enables you to see in real time the state of the various groups of light and the possible command of forcing. Once configured, the plug-in opens automatically on this tab. The 5 active zones can be posted at the same time on the same tab. A bottom of green color indicates that the zone is in automatic operating mode. A bottom of turquoise color indicates that this zone is forced ON. The small clock color symbolizes that this zone is linked up on a schedule. If it's not we will see only the silhouette of the clock. When a balance is visible is to indicate that the function of balancing is activated for the zone in question. The effective value of lighting is posted in one case under a sensor of light. This value is used to control the light. The number of lamp corresponds to the number of activated group. The number registered on the lamp corresponds to the number of the relay DO of the controller. In the part of right-hand side we can find the posting of the state of command of the schedule Off, Low, Med, or High. At the time of a forcing (override) this case posted the number of remaining minutes before the end of forcing. If this case posts 0 it is that the time is expired but forcing is maintained because the switch of order is always in position of forcing. The posting of the limits of activation and unballasting is dynamic and changes depending on the state of the command of the schedule. The posted limits are configured in the tab of the zones and are specific for each zone and each command. No limit is posted if no group of this zone takes part in the strategy.

There are only tabs **Process** and **Log** who are visible in mode **Overview**. The only possible command is the forcing of the transmission of the CP (parameters of

configuration) to the node by checking the case **Send ALL CPs** and while clicking on **Apply** or **OK**.

# 4.8 Log book

| Light5z V4.1 - 5zones- | 31               |                            |                                  |                           |                           |            |             |
|------------------------|------------------|----------------------------|----------------------------------|---------------------------|---------------------------|------------|-------------|
| System                 | Inputs Remote In | puts Outputs               | Zones                            | RunTimes                  | Process                   | Log        |             |
| Date/Time              | User Name        | Description                |                                  |                           |                           |            |             |
| 5/11/2004 16:17:09     | Sylvain          | OvrdSrc3 changed from "1,0 | ,0,0,0,0,0,0,0,0,0,0,0,0,0,      | 0,0,0'' To ''0,0,0,0,0,0, | 0,0,0,0,0,0,0,0,0,0,0     |            |             |
| 5/11/2004 16:17:09     | Sylvain          | U1-SndDelta changed from   | 1Lux To 10Lux                    |                           |                           |            |             |
| 5/11/2004 16:17:09     | Sylvain          | U1-Sensor model changed f  | om "Low Side Switch              | for MT-500" to " 20 Fo    | c (0-10V)''               |            |             |
| 5/11/2004 16:17:09     | Sylvain          | U1-Sensor manufacturer cha | anged from " <generic></generic> | " to "CES"                |                           |            |             |
| 5/11/2004 16:17:09     | Sylvain          | U1 changed from "Override  | UI1'' to ''Light Sensor I        | JI1"                      |                           |            |             |
| 5/11/2004 15:32:42     | Sylvain          | HiLtHiDly3 changed from 1s | To Os                            |                           |                           |            |             |
| 5/11/2004 15:30:19     | Sylvain          | LightLevCalc3 changed from | n 2 To 3                         |                           |                           |            |             |
| 5/11/2004 15:29:53     | Sylvain          | LightLevSrc4 changed from  | "0,0,0,0,0,0,0,0,0,0,0,0         | 0,0,0,0,0" To "0,0,1,1,   | 0,0,0,0,0,0,0,0,0,0,0,0,0 |            |             |
| 5/11/2004 15:29:53     | Sylvain          | LightLevCalc3 changed from | n1To2                            |                           |                           |            |             |
| 5/11/2004 15:28:01     | Sylvain          | LightLevSrc3 changed from  | "0,0,1,0,0,0,0,0,0,0,0,0         | 0,0,0,0,0" To "0,0,1,1,   | 0,0,0,0,0,0,0,0,0,0,0,0,0 |            |             |
| 5/11/2004 15:26:14     | Sylvain          | NbROLevCtrl3 changed from  | n 2 To 1                         |                           |                           |            |             |
| 5/11/2004 15:25:45     | Sylvain          | HiLtHiDly3 changed from 20 | s To 1s                          |                           |                           |            |             |
| 5/11/2004 15:25:45     | Sylvain          | LoLtHiDly3 changed from 20 | ls To Os                         |                           |                           |            |             |
| 5/11/2004 15:25:45     | Sylvain          | HiLtHiDly1 changed from 20 | s To 1s                          |                           |                           |            |             |
| 5/11/2004 15:24:49     | Sylvain          | NbROLevCtrl3 changed from  | n1To2                            |                           |                           |            |             |
| 5/11/2004 15:24:12     | Sylvain          | LoLtHiStPt3 changed from 1 | 999Lux To 1000Lux                |                           |                           |            |             |
| 5/11/2004 15:22:36     | Sylvain          | LoLtHiStPt3 changed from 1 | 000Lux To 1999Lux                |                           |                           |            |             |
| 5/11/2004 15:22:10     | Sylvain          | HiLtMedStPt3 changed from  | 1999Lux To 2000Lux               |                           |                           |            |             |
| 5/11/2004 15:21:59     | Sylvain          | HiLtHiStPt3 changed from 3 | 399Lux To 2000Lux                |                           |                           |            |             |
| 5/11/2004 15:21:59     | Sylvain          | LoLtHiStPt3 changed from 2 | 000Lux To 1000Lux                |                           |                           |            |             |
| 5/11/2004 15:20:55     | Sylvain          | HiLtHiStPt1 changed from 3 | 399Lux To 2000Lux                |                           |                           |            |             |
| 1                      |                  |                            |                                  |                           |                           |            |             |
| Show                   |                  |                            |                                  |                           |                           |            |             |
| Erom 6/11/2003         | ✓ Changes        |                            |                                  |                           |                           |            | Print Log   |
| <u>I</u> o 6/10/2004   | Events           |                            |                                  |                           |                           |            | ➡ Add       |
| F Send ALL CPs         |                  |                            |                                  |                           | @ Apply                   | <b>~</b> ( | IK X Cancel |

All the modifications in the plug-in are noted in the log book. For each one, the log book preserves the date and the hour, the user who opened the session and the description of the modification.

To examine the book log, the technician can select a period of time, the modifications of the **Changes** type or those of type **Events**. There is also the possibility of manually introducing an entry into the log book while clicking on the **Add** button. For the needs of the followed, a report can be generated with **Print Log** and be printed thereafter.

# 5 Configuration of the sight of lighting

It is very useful to furnish the sight reserved for lighting you can add witnesses indicating how much there are groups of lit without having to open the plug-in.

The names of zone can be added on the drawing by depositing Labels.

| roduits Frais                                 | ~ |
|-----------------------------------------------|---|
|                                               |   |
|                                               | ~ |
| Fhis label is visible accross all subsustants |   |
| [his label is visible accross all subsystems  |   |

Deposit **Custom Point** of the type **Measure - Switch** on the sight increased for each group of lighting. Fill the parameters as indicated on the figure.

| H              |                                               |                                                      |                                              |                |           | V Find                                                                                                    |       |
|----------------|-----------------------------------------------|------------------------------------------------------|----------------------------------------------|----------------|-----------|----------------------------------------------------------------------------------------------------|-------|
| O 🔊 Lighting ▼ |                                               | Config                                               | guration <b>V</b>                            |                |           | O Light 5zo                                                                                                    | nes 🔻 |
|                |                                               | Pick Custom P<br>Point Lype<br>Physical Type<br>Name | oint Type<br>Measure<br>Switch<br>© Absolute |                |           | Components<br>CustomPoint<br>CustomPoint<br>Custom |       |
| Deta           | ils Hardware                                  | Graph & Log                                          | 🔵 Sta                                        | atus Normal    | Value On  |                                                                                                    |       |
| Measur         | e Point                                       |                                                      | Switch Represe                               | ntation        |           |                                                                                                    |       |
| Custo          | m Node Identification                         |                                                      | O <u>f</u> f/On Descri                       | ption Off - On |           | <b>_</b>                                                                                                    |       |
| Ngtwi<br>nvoC  | ork Variable Output Name<br>IOState.bit7 (1x) | •                                                    | Button Color -                               | 0#             | Off Glyph | ()<br>Off                                                                                                    |       |
| Recei          | we <u>H</u> eartbeat  UU:UU <u>÷</u> hh:mm    |                                                      | Button Color -                               | On             | On Glyph  | a@S<br>On                                                                                                    |       |

71-MTA-1027-R1.4 Lighting Controller 5 Zones Manual.doc

Establish the link with the variable nvoDOS tate.bitX (X = left relay C minus 1).

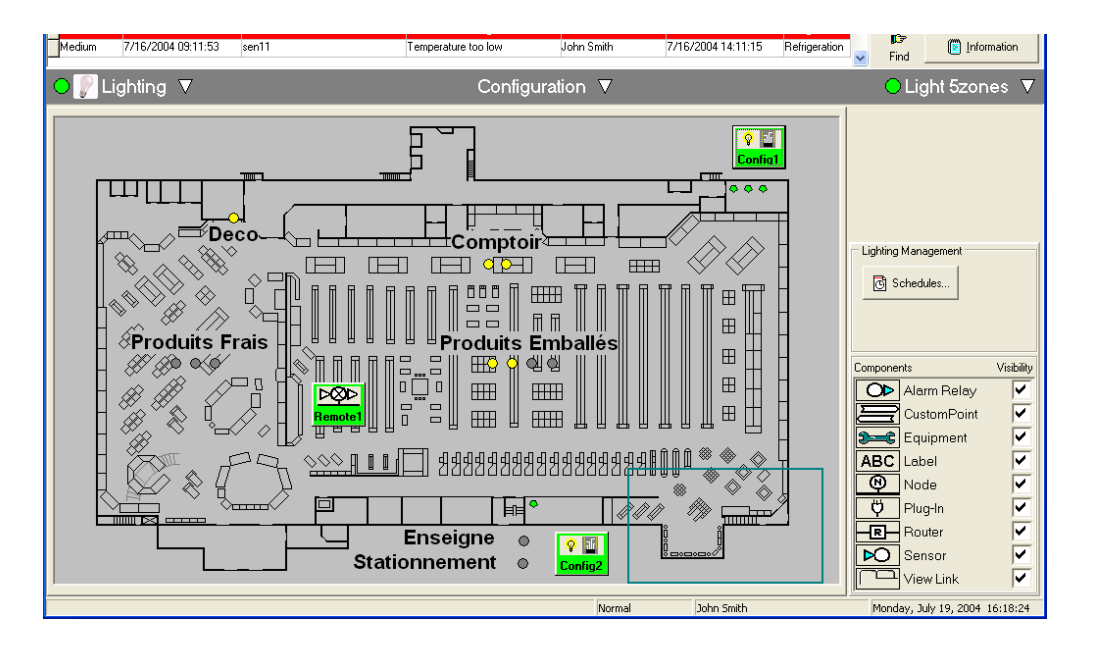

On the overall picture **Custom Point** are represented by points. A gray point will indicate an extinct group and a yellow point will indicate a lit group. While clicking on the button of the plug-in (called Config1) you can visualize the state of the groups. If a zone was forced its bottom will be of turquoise color.

# 6 Command of lighting

The command of lighting comes from a schedule called schedule of control (**Schedule**) that contains all the schedules. To configure a schedule of control and to connect it to the node of lighting, initially, select the subsystem **Lighting**. Click on the button ' Schedule of control' (**Schedules**) in the box **Lighting Management** on the right of the screen.

In order to define a new schedule of control for a section of your store, be sure that you're in 'configuration' mode.

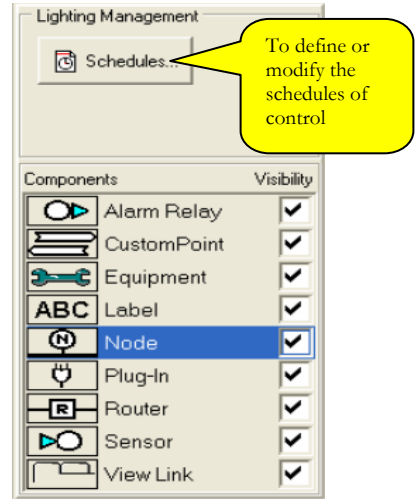

The first time it will have no choice of schedule and it will be necessary to create one of them while clicking on **Add**. Register a name for this schedule and click on OK

| Add Schedule        |      |          |
|---------------------|------|----------|
| Schedule Name       |      |          |
| Main Floor Schedule |      |          |
|                     |      |          |
|                     | 🗸 ок | 🗙 Cancel |
|                     |      |          |

Select a schedule starting from the list and click the button **Edit**.

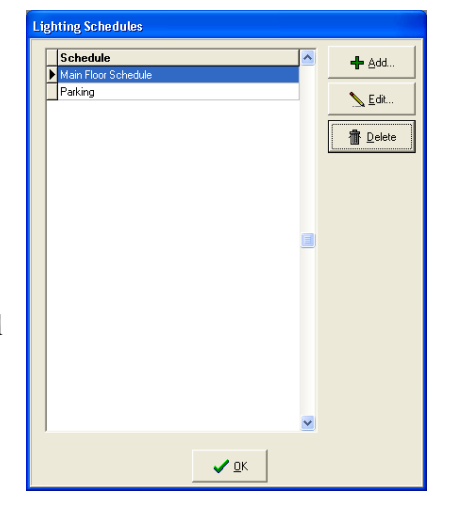

The window Edit Lighting Schedule will open as follows on a standard week.

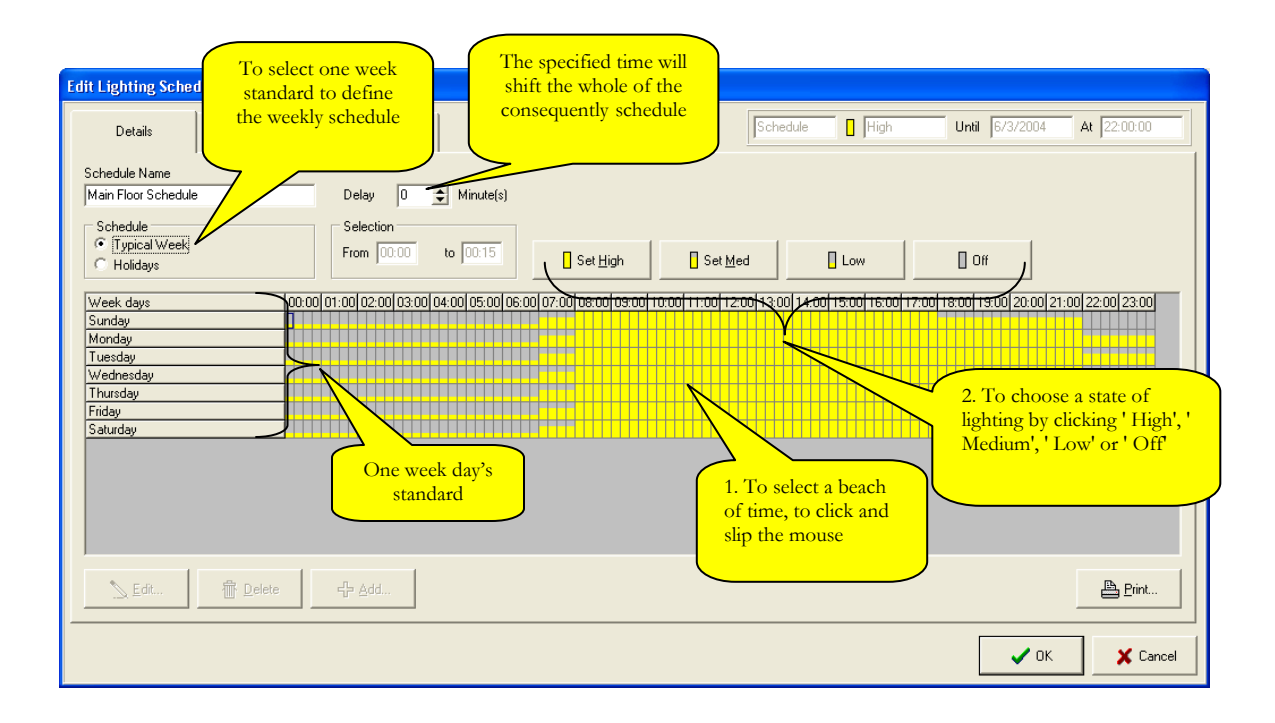

Select a period of time by clicking and slipping the mouse. Select **High**, **Med**, **Low** or **Off**. If your site is equipped with a system of lighting with double function (on/off only) then the choice of the state **Medium** or **Low** will be equivalent to **High**.

You can also define a schedule for one day specific in the year. Select **Holidays** as follows:

| Edit Lighting Sched                      | lule "Main floor s | chedule"                |             |                    |                  |                |                   |                      |             |
|------------------------------------------|--------------------|-------------------------|-------------|--------------------|------------------|----------------|-------------------|----------------------|-------------|
| Details                                  | Hardware           | Log                     |             |                    |                  | Schedule       | <b>?</b> High     | Until 04/30/2003     | At 20:00:00 |
| Schedule Name                            |                    |                         |             |                    |                  |                |                   |                      |             |
| Main floor schedule                      |                    | Delay 0                 | Minute(s)   |                    |                  |                |                   |                      |             |
| Schedule<br>C Typical Week<br>C Holidays |                    | Selection<br>From 00:00 | to 00:15    | 🗌 Set <u>H</u> igh | Set M            | ed [           | Low               | 🛾 Off                |             |
| Holiday Nam                              | o click here       | To a to cl              | dd vacatior | 1                  | 0 10:00 11:00 12 | 00 13:00 14:00 | 15:00 16:00 17:00 | 18:00 19:00 20:00 21 |             |
| <u> E</u> dit                            | T Delete           | <b>∔</b> <u>A</u> dd    |             |                    |                  |                |                   |                      | Print       |
|                                          |                    |                         |             |                    |                  |                |                   | 🗸 ОК                 | X Cancel    |

In order to be able to add vacation, ensure you have selected the mode ' Maintenance' or ' Configuration' before modifying the schedules. There are two types of schedule of vacation: the periodic vacation, which returns at each year, (repeat every) and the single vacation, which occurs only one time on a specific date, year/month/day, (Only one). The schedules of single vacation (Only one) take priority over a schedule of periodic vacation (repeat every). If you wish to add an annual vacation, choose periodic vacation (repeat every) and select the date.

If you wish that a schedule of vacation is executed only once, choose (**Only one**) and select a single date. If you try to put an already past date it will not post in the window and the old date will be kept.

| Edit "New Year<                 | s Day" for Schedule "Main Floor                                      |
|---------------------------------|----------------------------------------------------------------------|
| Holiday Name                    | New Year's Day                                                       |
|                                 |                                                                      |
| Repeat every                    | 1 🔹 of January 💌                                                     |
| C Only on                       | 1/ 1/2005 💌                                                          |
|                                 | ✓ OK X Cancel                                                        |
|                                 |                                                                      |
| Add New Holiday                 | r for Schedule. "Main Floor Sche                                     |
| Add New Holiday<br>Holiday Name | y for Schedule "Main Floor Sche<br>Easter                            |
| Add New Holiday<br>Holiday Name | y for Schedule "Main Floor Sche<br>Easter                            |
| Add New Holiday<br>Holiday Name | y for Schedule "Main Floor Sche<br>Easter<br>3  of June<br>4/10/2005 |

You will see especially appearing a new schedule for this date. Modify it according to your needs as for the standard week.

| Edit Lighting Sche                                                                                 | dule "Main Floor S                   | ichedule"                           |                                                              |                                                                                    |          |          |                   |                              |                   |   |
|----------------------------------------------------------------------------------------------------|--------------------------------------|-------------------------------------|--------------------------------------------------------------|------------------------------------------------------------------------------------|----------|----------|-------------------|------------------------------|-------------------|---|
| Details                                                                                            | Hardware                             | Log                                 | ]                                                            |                                                                                    |          | Schedule | High              | Until 6/3/2004               | At 22:00:00       | 1 |
| Schedule Name<br>Main Floor Schedule<br>C Typical Week<br>Holiday Name<br>New Year's Day<br>Easter | Date 00:00<br>01 Jan<br>110 Apr 2005 | Delay 0<br>Selection<br>From 00.000 | Minute(s)<br>to 0015<br>04:00 05:00 0<br>If it act<br>leave, | Set High<br>6:00 07:00 08:00 09:00<br>s of a periodic<br>the year is not<br>posted | 5 Set Me | d        | 0 15:00 16:00 17: | 0 0#<br>00 18:00 19:00 20:00 | 21:00 22:00 23:00 | , |
| <u>E</u> dt                                                                                        | Delete                               | ♣ <u>A</u> dd                       |                                                              |                                                                                    |          | _        |                   | 1                            | Print             |   |

The tab **Hardware** let you to choose the node that will lodge the schedule and to make connections between the schedule and the **zone** of lighting to be controlled.

You must select the target **Scheduler** node, which will lodge the programming of this schedule and number for this schedule in the **General** box. When a schedule is allotted to a **Scheduler** node the number is not more available and does not appear any more for the other schedules. A **Scheduler** node can contain a maximum of 25 schedules as long as they all are intended for the same node controller of lighting. If among the schedules of the **Scheduler** node there are some who go to different nodes controller of lighting, any number of schedules can be used but it is not recommended to use some more than 15 on the same **Scheduler** node.

| Edit Lighting Schedule "Main floor sche               | dule"               |                         |                                |
|-------------------------------------------------------|---------------------|-------------------------|--------------------------------|
| Details Hardware                                      | Log                 | Schedule ? Hig          | h Until 04/30/2003 At 20:00:00 |
| General<br>Scheduler Node SCH 2L<br>Schedule Number 1 | Associated Controll | ers<br>Network Variable | Manage                         |
|                                                       |                     |                         | V DK X Cancel                  |

To connect this schedule on a zone of lighting to be controlled click on Manage

In this window: **Visible Subsystem** is a filter to eliminate the components that are not very susceptible useful in this management tool. When the selection is on **Lighting** only the nodes of the subsystem of lighting will be visible.

Select the node controller of lighting, click on the **variable** of the zone of this node to control and click on **Add** to establish connection.

| Manage Ass  | sociated Controllers 🛛 🔀                                                               |
|-------------|----------------------------------------------------------------------------------------|
|             | Visible SubSystems<br>All SubSystems<br>G Lighting                                     |
| Node        | 5Zones-23                                                                              |
| Variables   | rwSched∑md2<br>rwSched∑md3<br>rwSched∑md3<br>rwSched∑wd1<br>rwSched∑wd1<br>rwSched∑wd2 |
| Controllers | Node Network Variable<br>►Zones-23 rw/SchedEmd1                                        |
|             | ,<br>✓ <u>Q</u> KCancel                                                                |

It is possible to control several zones with the same schedule. If it is the case click on another **variable** of the same node or another node and click on **Add** to add a second connection. Repeat this operation to the need then click OK.

| Manage As   | sociated Controllers                                                                              | 5                                                                                   |                      |
|-------------|---------------------------------------------------------------------------------------------------|-------------------------------------------------------------------------------------|----------------------|
|             | Visible SubSystems                                                                                |                                                                                     |                      |
| Node        | 5Zones-23                                                                                         | -                                                                                   |                      |
| Variables   | nviSchedCmd5<br>nviSchedOvrd1<br>nviSchedOvrd2<br>nviSchedOvrd3<br>nviSchedOvrd4<br>nviSchedOvrd5 |                                                                                     | <b>∔</b> <u>A</u> dd |
| Controllers | Node<br>5∠ones-23<br>5∠ones-23<br>5∠ones-23<br>5∠ones-23<br>€Zones-23                             | Network Variabl<br>mviš chedCmd1<br>nviš chedCmd2<br>nviš chedCmd3<br>nviš chedCmd4 |                      |
|             | ,                                                                                                 | ✓ <u>0</u> K                                                                        | X Cancel             |

Connections thus made will be taken into account by the node only when you click on **OK** of the window **Edit Lighting Schedule**.

| Edit Lighting Scher | lule "Main Floor S | Schedule" |       |                       | Calculate        |   |        |                 | AL [22:00:00 |
|---------------------|--------------------|-----------|-------|-----------------------|------------------|---|--------|-----------------|--------------|
| Details             | Hardware           | Log       |       |                       | Schedule         |   | jn u   | Intil [67372004 | At [22:00:00 |
| General             |                    |           |       | ssociated Controllers |                  |   |        |                 |              |
| Scheduler Node      | schn1              | -         | 1 I I | Node                  | Network Variable | ~ |        |                 |              |
|                     |                    |           |       | 5Zones-23             | nviSchedCmd1     |   |        |                 |              |
| Schedule Number     | 2 💌                |           |       | 5Zones-23             | nviSchedCmd2     |   |        |                 |              |
|                     |                    |           |       | 5Zones-23             | nviSchedCmd3     |   |        |                 |              |
|                     |                    |           |       | 5Zones-23             | nviSchedCmd4     |   |        |                 |              |
|                     |                    |           |       | ▶ 5Zones-23           | nviSchedCmd5     |   |        |                 |              |
|                     |                    |           |       |                       |                  |   | Manage |                 |              |
|                     |                    |           |       |                       |                  |   |        | 🗸 ок            | X Cancel     |

To define a new schedule of control for a section of your store, you must firstly enter the mode **configuration**. To set up the schedules of control HVAC proceed exactly in the same way, with the difference that the state of schedule HVAC can be only **Occupied** or **Unoccupied**.

# 7 Lonmark Properties

## 7.1 Description of some useful variables network

- The nvoDOState (SNVT\_state) can be used to represent the state of the groups of lights (relay) in Alliance
- The nvoEffLightLevX X=1-5 (SNVT\_lux) give the level of lighting which is used for the strategy of each zone
- The nvoLightLevX X=1-8 (SNVT\_lux) give the level of lighting of the physical sensors of the node
- The nvoOvrdStatusX X=1-5 (SNVT\_lev\_disc) give the state of override of each zone
- The nvoSchedStatusX X=1-5 (SNVT\_lev\_disc) give the state of the schedule of each zone
- The nvoTmLeftOverX X=1-5 (SNVT\_time\_min) give, to the plug-in, time remaining to an override for each zone.

# **Revision History**

| REV | Description                                           | <b>Revised by</b> | Date        |
|-----|-------------------------------------------------------|-------------------|-------------|
| 0.0 | Document Creation 75-MTA-1014                         | CP                | 08-oct-04   |
| 0.1 | Translation of the document from 71-MTA-1019          | CP                | 11-nov-04   |
| 0.2 | Revising 2005                                         | RL                | tbd         |
| 1.0 | Release                                               | JG                | 28-apr-05   |
| 1.1 | Footers modified (pagination)                         | JG                | 26-mai-05   |
| 1.2 | Title and PUID change to 71-MTA-1027 (temporary PDF)  | RL                | 13-Nov-06   |
| 1.3 | Sentence revised on p4, Footers modified (pagination) | RL                | 23-Juil-09  |
| 1.4 | Cover page and formatting                             | ER                | 30-Mar-2015 |